## WiFi & Client Tags

## ECE 476 Advanced Embedded Systems Jake Glower - Lecture #35

Please visit Bison Academy for corresponding lecture notes, homework sets, and solutions

#### Introduction:

The Pico can connect to an existing WiFi network as a client

• Last lecture

In this lecture, we look at having othe clients on this network pass data to the Pico using *tags*.

- Text Inputs: Send a text string back to the Pico
- Number Inputs: Send an integer back to the Pico
- Check Boxes: Select any number of boxes
- Radio Input: Select one box.
- Hyperlink: Send a message using hyperlinks

| Text Input | Number Input       | Check Box | Radio    | Hyperlink |
|------------|--------------------|-----------|----------|-----------|
| V0 1.234   | N 6                | Cheese    | O Vote A | ON        |
| V1 JohnDoo | M 157 <sup>△</sup> | Ketchup   | Vote B   | OFF       |
| VI JOINDOe |                    | O Mustard | O Vote C | Toggle    |
|            |                    | O Pickle  | O Vote D |           |
|            |                    | Submit    | Submit   |           |

#### Trick to using Tags:

Write a short html program which send back data from the client.

- Approach used in w3schools
- https://www.w3schools.com/tags/

You can test your html code at w3schools

https://www.w3schools.com/tags/att\_input\_type.asp

| 🕋 📃 🗳 🕥 Run >                                                                            | Result Size: 639 x 589 Get your own website |
|------------------------------------------------------------------------------------------|---------------------------------------------|
| <pre><!DOCTYPE html>     <html> <html> <head> <style></style></head></html></html></pre> |                                             |

### **Text Inputs**

Type in anything you like in the box

- Words
- Numbers

When you press *select*, the data is sent to the Pico

|   | <b>Display Text Input Fields</b>  |  |  |  |
|---|-----------------------------------|--|--|--|
|   | N0: 12345.678                     |  |  |  |
| ) | N1: abcdefg                       |  |  |  |
| - | Submit                            |  |  |  |
|   | Enter a number than press Submit. |  |  |  |
|   |                                   |  |  |  |

#### html code

First, start with the html code to generate this display

• same as lecture #33

```
<!DOCTYPE html>
<html>
<body>
<h1>Display Text Input Fields</h1>
<form action="/action_page.php">
  <label for="fname">N0: </label>
  <input type="text" id="N0" name="N0"><br><br>
  <label for="lname">N1: </label>
  <input type="text" id="N1=" name="N1"><br><br>
  <input type="submit" value="Submit">
</form>
Enter a number than press Submit.
</body>
</html>
```

#### web\_page() routine

Next, write a subroutine to read this file

- Same as lecture #33
- Read as a text file
- Replace carriage return, line-feeds
- Return as a text string

```
def web_page():
    f = open("33_text.html")
    #f = open("33_CheckBox.html")
    #f = open("33_Number.html")
    #f = open("33_Radio.html")
    x = f.read()
    x = x.replace('\r\n',' ')
    return(x)
```

#### Main Routine: Connect as a client

Connect to the WiFi network as a client and open a socket for the Pi Pico

- Same as lecture #34
- Slightly different from lecture #33
- Note: netman.py from Pepe80.com needs to be loaded onto your Pico board,
  - same as lecture #34

```
ssid = 'xxxx'
password = 'xxxx'
country = 'US'
wifi_connection = netman.connectWiFi(ssid,password,country)
# Open socket
addr = socket.getaddrinfo('0.0.0.0', 80)[0][-1]
wlan = socket.socket()
wlan.bind(addr)
wlan.listen(1)
print('listening on', addr)
```

#### Main Routine: Main Loop

- Wait for a ping from someone
- Keep checking until it is a *favicon* ping
  - Prevents double-reads
- Same as lecture #33

```
while(1):
    flag = 0
    while(flag == 0):
        conn, addr = wlan.accept()
        request = conn.recv(1024)
        request = request.decode('utf-8')
        if(request.find('favicon') > 0):
            print('--------')
            print('Got a connection from %s' % str(addr))
            flag = 1
    else:
        response = web_page()
            conn.send(response)
            conn.close()
```

#### Main Loop: Parse the Message

- Pull out the message
- Store the fields in array *msg[]*
- Update the web page
- Close the connection
  - same as lecture #33

```
n = request.find('php?')+4
request = request[n:]
n = request.find('\r\n')
request = request[0:n]
msg = []
while(request.find('&')>0):
    n = request.find('&')
    msg.append(request[0:n])
    request = request[n+1:]
msg.append(request)
for i in range(0,len(msg)):
    print('msg[',i,'] = ', msg[i])
response = web_page()
conn.send(response)
conn.close()
```

#### **Shell Window**

The data from the other client can then be seen in the shell window.

• Note that the data is a string: numbers and text are valid inputs.

```
>>> %Run -c $EDITOR_CONTENT
MPY: soft reboot
waiting for connection...
waiting for connection...
waiting for connection...
waiting for connection...
waiting for connection...
connected
ip = 192.168.43.174
listening on ('0.0.0.0', 80)
Got a connection from ('192.168.43.19', 49338)
msq[0] = N0=1234
msq[1] = N1 = 5678
Got a connection from ('192.168.43.19', 49414)
msq[0] = N0=12345.678
msq[1] = N1 = abcdefq
```

#### **Number Fields**

Input an integer

- Type in the number
- Use the arrows

Press Submit when ready

# Display a Number Field

Red (between 0 and 255): 15 Green (between 0 and 255): 20 Blue (between 0 and 255): 23 Submit

#### Number Field: html Code

• Same as lecture #33

```
Display a Number Field
<!DOCTYPE html>
<html>
                                       Red (between 0 and 255): 15
<body>
                                       Green (between 0 and 255): 20
                                       Blue (between 0 and 255): 23
<h1>Display a Number Field</h1>
                                        Submit
<form action="/action_page.php">
  <label for="red">Red (between 0 and 255):</label>
  <input type="number" id="red" name="r" min="0" max="255">
  <br>
  <label for="green">Green (between 0 and 255):</label>
  <input type="number" id="green" name="g" min="0" max="255">
  <br>
  <label for="blue">Blue (between 0 and 255):</label>
  <input type="number" id="blue" name="b" min="0" max="255">
  <br>
  <input type="submit">
</form>
</body>
</html>
```

#### **Shell Window**

The main routine stays the same as before

• Just change which file is read in *web\_page()* 

The results show up the shell window

```
Got a connection from ('192.168.43.19', 50132)
msg[ 0 ] = r=15
msg[ 1 ] = g=20
msg[ 2 ] = b=23
```

### **Check Box**

A Check Box lets you select any number of items from a list and send those to the Pico.

• Same as lecture #33

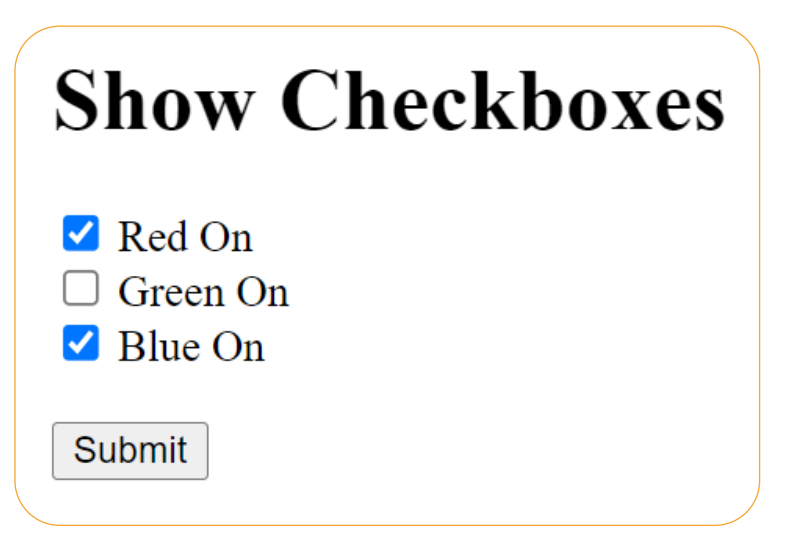

#### **Check Box: html code**

• Same as lecture #33

```
<!DOCTYPE html>
<html>
<html>
<body>
<hl>Show Checkboxes</hl>
</form action="/action_page.php">
<input type="checkbox" id="r" name="color1" value="Red">
<label for="color1"> Red On</label><br>
<input type="checkbox" id="g" name="color2" value="Green">
<label for="color2"> Green On</label><br>
<input type="checkbox" id="b" name="color3" value="Blue">
<label for="color2"> Green On</label><br>
<input type="checkbox" id="b" name="color3" value="Blue">
<label for="color3"> Blue On</label><br>
<input type="submit" value="Submit">
</form>
```

#### **CheckBox: Shell Window**

The main routine remains unchanged

• Just change which file is loaded in *web\_page()* 

When you press Submit, the checked boxes are returned

• If no buttons are checked, you get a null response (first entry)

```
Got a connection from ('192.168.43.19', 49911)
msg[ 0 ] = color1=Red
msg[ 1 ] = color3=Blue
Got a connection from ('192.168.43.19', 49925)
msg[ 0 ] = color2=Green
Got a connection from ('192.168.43.19', 49942)
msg[ 0 ] = color1=Red
msg[ 1 ] = color2=Green
msg[ 2 ] = color3=Blue
```

### **Radio Buttons**

Select one item from a list

• If you select another, the previous selection is removed

Press Select when done

Example:

- Voting for a candidate
- (can only select one)

## **Display Radio Buttons**

#### Favorite Pet:

| ○<br>○<br>● | Cats<br>Dogs<br>Ferrets |  |
|-------------|-------------------------|--|
| Least I     | Favorite Pet:           |  |
| $\bigcirc$  | Lions                   |  |
| $\bigcirc$  | Tigers                  |  |
| $\bigcirc$  | Bears                   |  |
| Su          | bmit                    |  |
|             |                         |  |
|             |                         |  |

#### Radio Buttons: html code

```
<!DOCTYPE html>
<html>
<body>
<h1>Display Radio Buttons</h1>
<form action="/action_page.php">
  Favorite Pet:
  <input type="radio" id="cats" name="like" value="Cats">
  <label for="cats">Cats</label> <br>
  <input type="radio" id="dogs" name="like" value="Dogs">
  <label for="dogs">Dogs</label> <br>
  <input type="radio" id="ferret" name="like" value="Ferrets">
  <label for="ferret">Ferrets</label> <br>
  Least Favorite Pet:
  <input type="radio" id="lion" name="dislike" value="Lions">
  <label for="lion">Lions</label> <br>
  <input type="radio" id="tiger" name="dislike" value="Tigers">
  <label for="tiger">Tigers</label> <br>
  <input type="radio" id="bear" name="dislike" value="Bears">
  <label for="bear">Bears</label> <br>
  <input type="submit" value="Submit">
</form>
</body>
</html>
```

#### **Radio Buttons: Shell Window**

The selected items are returned each time you press Submit

• Shows up in the Shell window

\_\_\_\_\_

• Also available to the Python program

```
Got a connection from ('192.168.43.19', 50391)
msg[ 0 ] = like=Ferrets
msg[ 1 ] = dislike=Lions
Got a connection from ('192.168.43.19', 50404)
msg[ 0 ] = like=Cats
msg[ 1 ] = dislike=Tigers
```

### **Hyperlink Buttons**

Hyperlinks normally take you to another web page

They can also be used to send a reply when clicked:

- light\_on
- light\_off
- light\_toggle

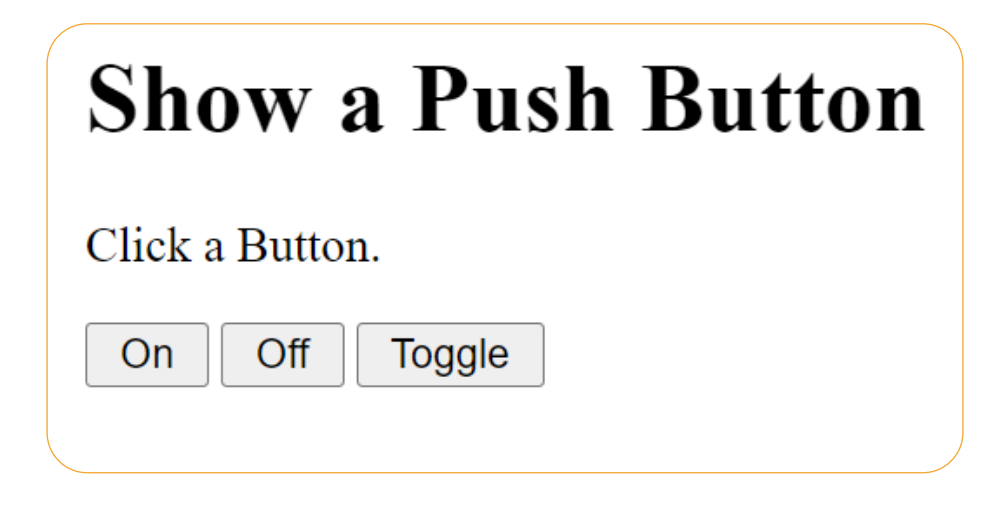

#### Hyperlink Button: html code

- Same as lecture #33
- aaaaa is a place holder for the IP-Address

```
<!DOCTYPE html>
<html>
<body>
<hl>Show a Push Button</hl>
Click a Button.
<form>
<a href="http://aaaaa/light_on"><input type="button" value=" On "></a>
<a href="http://aaaaa/light_off"><input type="button" value=" Off "></a>
<a href="http://aaaaa/light_toggle"><input type="button" value=" Toggle
"></a>

<//pom>
</body>
</html>
```

## Hyperlink: web\_page()

Uses some tricks from previous lectures:

- aaaaa is the IP-address of the host
- bbbbb is the status of the LED (ON or OFF)

Read the file

- Replace aaaaa with the IP-Address
- Replace bbbbb with the LED status

```
def web_page(ip_address, OnOff):
    f = open("33 Hyperlink.html")
    x = f.read()
    x = x.replace('\r\n',' ')
    x = x.replace('aaaaa',ip_address)
    x = x.replace('bbbbb', OnOff)
    return(x)
```

#### Hyperlink: Main Routine

Save the IP-Address when connecting

• The *web\_page()* routine needs this information

```
ssid = 'Galaxy S9+03ac'
password = 'wnor7871'
country = 'US'
wifi_connection = netman.connectWiFi(ssid,password,country)
IP_Address = wifi_connection[0]
# Open socket
addr = socket.getaddrinfo('0.0.0.0', 80)[0][-1]
wlan = socket.socket()
wlan.bind(addr)
wlan.listen(1)
print('listening on', addr)
```

Down in the main loop,

• Keep looping until you get a ping starting with *flavicon* 

```
while(1):
    flag = 0
    while(flag == 0):
        conn, addr = s.accept()
        request = conn.recv(1024)
        request = request.decode('utf-8')
        if(request.find('favicon') > 0):
            flag = 1
        else:
            response = web_page(IP_Address, OnOff[LED.value()]
)
        conn.send(response)
        conn.close()
```

Once you find this message, locate the string which starts with *Referer*: Referer: //https:/192.168.4.1/light\_on

Keep the message past this point to the <cr><lf> (/r/n)

```
n = request.find('Referer:')+9
request = request[n:]
n = request.find('\r\n')
request = request[0:n]
```

#### At this point, the message will look something like

//https:/192.168.4.1/light\_on

Strip off everything to the left of the back-slash's

```
for i in range(0,10):
    n = request.find('/')+1
    if(n>0):
        request = request[n:]
print(request)
```

Now do something with the message

- light\_on
- light\_off
- light\_toggle

```
if(request == 'light_on'):
   LED.value(1)
if(request == 'light_off'):
   LED.value(0)
if(request == 'light_toggle'):
   LED.toggle()
response = web_page(IP_Address, LED.value() )
conn.send(response)
conn.close()
```

The net results is

- Every time you click on Turn\_ON, the LED turns on
- Every time you click on Turn\_OFF, the LED turns off

#### Shell Window:

```
>>> %Run -c $EDITOR_CONTENT
MPY: soft reboot
AP Mode Is Active, You can Now Connect
IP Address To Connect to:: 192.168.4.1
Channel 3
light_on
light_off
light_toggle
light_off
light_off
light_off
```

#### Summary:

In this lecture, techniques for having our Pico act as a client on a WiFi network was presented. Using tags allowss you to

- Connect to your Pico through an exiting WiFi router
- Input binary numbers, turning an LED on or off from your cell phone or browser,
- Input floating point numbers, allowing you to vary the brightness of an LED, speed of a motor, etc, and
- Select from several options using various tags.

Many more tags exist and are presented in w3schools. The ones presented here are the ones I was able to get to work with a Pi-Pico. With some effort, you can probably get the other ones to work as well.

#### References

- pepe80.com
- https://www.w3schools/tags/att\_input\_type.asp